# freed freeeでらくらく!資金繰り経営ができるガイド - 資金繰りの把握から資金調達まで -

freee 株式会社

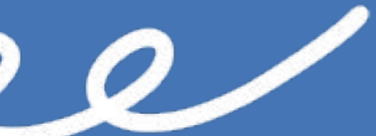

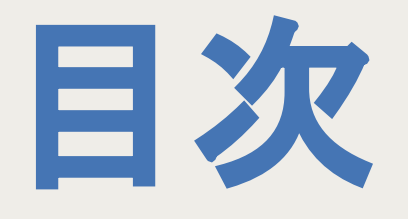

## 1. オファー型融資 2. 請求書ファイナンス 3. freeeカード(後日公開) 4. 資金繰り管理の必要性(後日公開)

& free

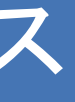

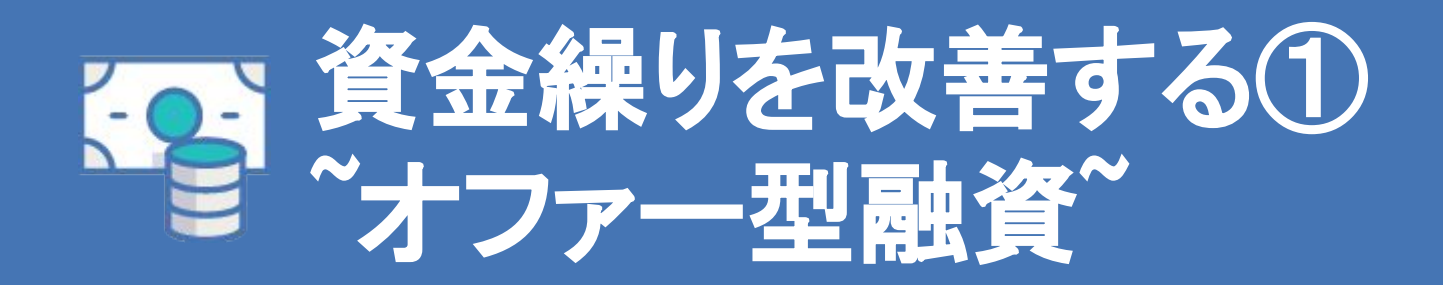

free

## オファー型融資とは

freeeに登録されている会計データに基づき、金融機関に申し込む前に融資の 「借入可能額と利率が分かる」サービスです

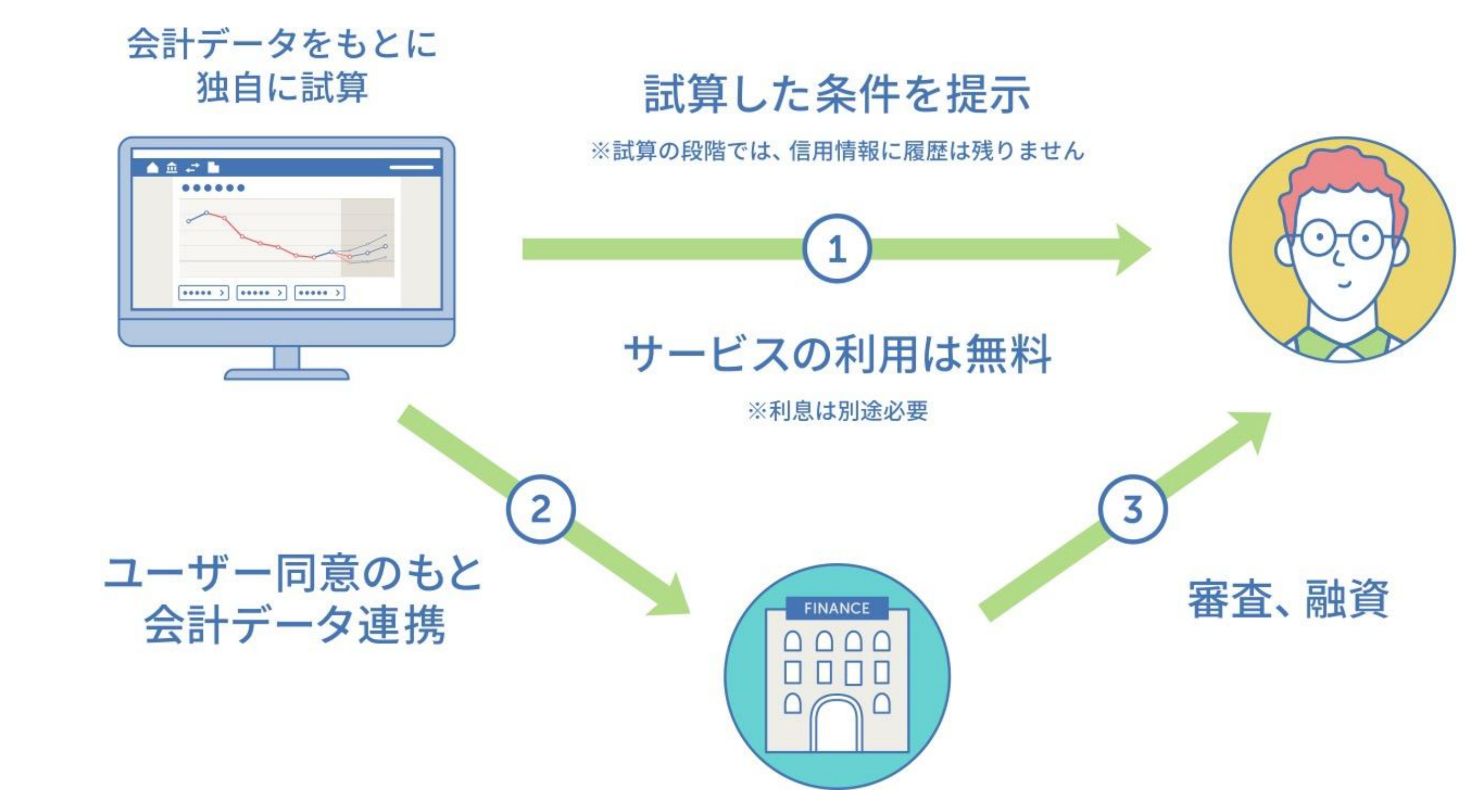

金融機関の審査により、融資が受けられなかったり、試算結果と異なる条件が提示される可能性があります。

free

## オファーを受けるには

ご利用されるユーザー様が法人か個人事業主かによって条件が異なります

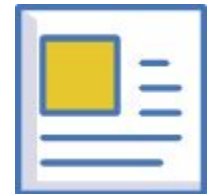

### 【法人の条件①】業種が登録されている

事前試算ロジックに業種を組み込んでいるため、業種名(大項目、小項目の両方)が必須です。会計freeeの「事業所の詳 細設定」より入力をお願いいたします。

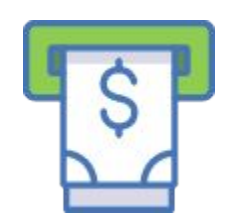

## 【法人の条件②】 直近7カ月の銀行口座の入手金明細が同期され、取引登録されている

事前試算の精度を高めるため、直近7カ月の銀行口座の入手金明細が「同期」され、「取引登録」されていることが必要で す。会計freeeより、銀行口座の同期と、紐づく取引の登録をお願いいたします。

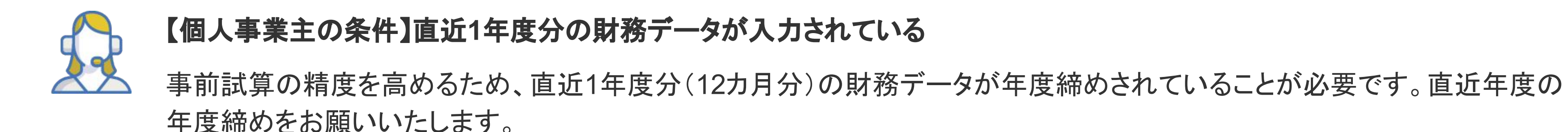

上記をすべて満たしても、オファーが出ない場合があります。ご了承下さい。

Jreee

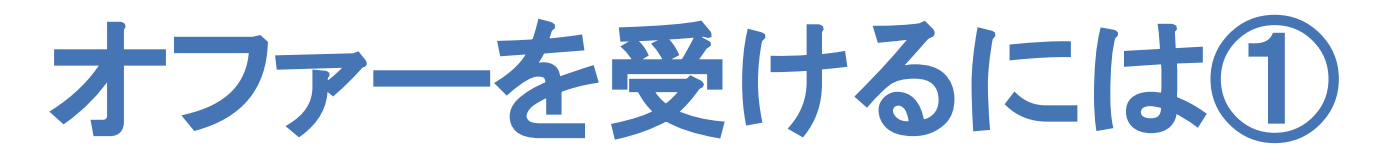

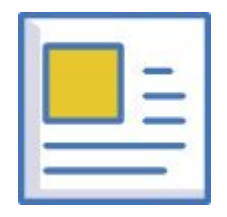

### 業種情報を登録します。

### ① [設定]から[事業所の設定]を選択します。

| 给与      | 😫 設定        |               |               |
|---------|-------------|---------------|---------------|
|         | 基本設定        |               |               |
| ックして    | 事業所の設定      | 事業所の切り替え・追加   | メンバー招待・権限管理 🖻 |
| 1.02.00 | バックアップ      | ユーザー設定        |               |
| ~~タを    | 初期設定        |               |               |
|         | 開始残高の設定     | 乗り換え設定        | リセット          |
|         | データ設定       |               |               |
| からう     | 取引先の設定      | 品目の設定         | 部門の設定         |
| ぞている    | 配賦基準の設定     | 配賦ルール設定       | メモタグの設定       |
|         | 勘定科目の設定     | 税区分の設定        | 自動登録ルールの設定    |
|         | 取引テンプレートの設定 | 振替伝票テンプレートの設定 | 申請経路の設定       |
|         | 経費科目の設定     | 給与連携の設定       | 入力項目の必須/任意設定  |
| 9       | 連携アプリ設定 €   |               |               |

| 💽 取引    | 前 レポート      | 電気 /加           | 言 口座        | 📅 給与 | 🔅 設定   |                             |
|---------|-------------|-----------------|-------------|------|--------|-----------------------------|
| 事業所の設定  |             |                 |             |      |        |                             |
| 本情報設定   | 請求書設定       | 税理士             | 上設定         | 詳細設定 | 情報公開設定 |                             |
|         |             |                 |             |      |        |                             |
| 事業所名(会社 | 土名) 🔂 🕢     | [internal] free | e 株式会社      |      |        |                             |
| 住所      |             | 郵便番号            | 都道府県        |      |        | 住所入力の手間が省けます                |
|         |             | 141-0031        | 東京都         | +    |        | 請求書や決算書などの書類の<br>住所欄に反映されます |
|         |             | 市区町村・番坊         | 也           |      |        |                             |
|         |             | 品川区西五反          | 田2-8-1      |      |        |                             |
|         |             | 建物名・部屋褚         | 番号など        |      |        |                             |
|         |             | 五反田ファー          | ストビル 9F     |      |        |                             |
| 電話番号1 🕻 | <u>1)</u> 0 | 03 - 30         | 0000 - 0000 | ]    |        |                             |
| 電話番号2《  | 9           | -               | - [         |      |        |                             |
| ファックス番  | 号           | 03 - 30         | - 0000      |      |        |                             |
| 担当者名 😡  |             | テスト(法人          | )           |      |        |                             |
| 事業所の正式  | 名称 🕑        | 100文字以内         |             |      |        |                             |
| 正式名称フリ  | ガナ          | 100文字以内         |             |      |        | 区分                          |
| 業種      |             | 製造/加工           |             | \$   | いずれも   | 入力                          |
| 1111    |             | 合約日の制造          | the are set |      |        |                             |

Jreee

### ② [基本情報設定]から業種を小区分まで入力します

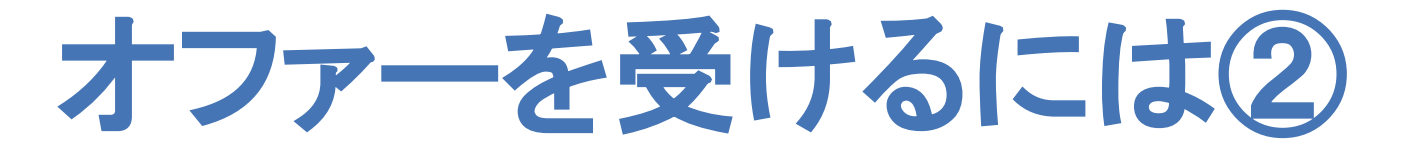

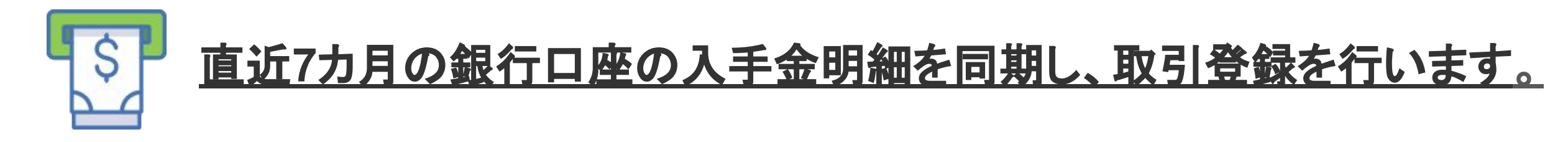

① [口座]→[口座を登録]をクリックします。

② 登録したい銀行の名称を検索窓から検索して、登録したい銀行を選択します

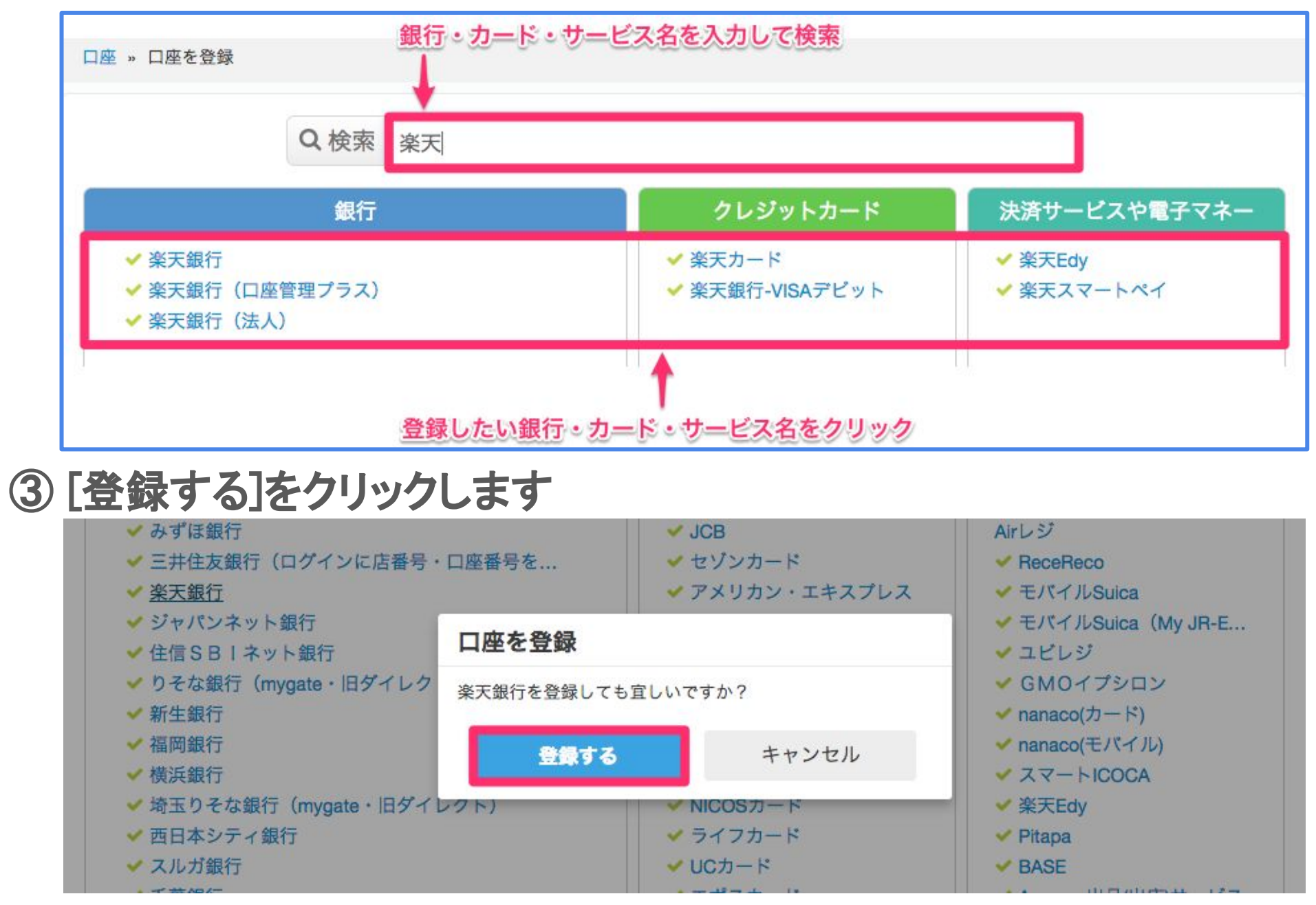

J'rece

### お知らせ

- 銀行口座の同期登録方法 については<u>こちら</u>をご参照 下さい
- 同期することができる口座 一覧の確認方法は<u>こちら</u>で す
- ロ座同期をすることによるメリットはこちらのヘルプページをご参照下さい

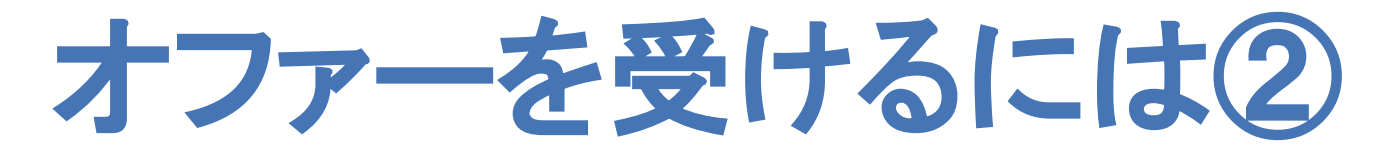

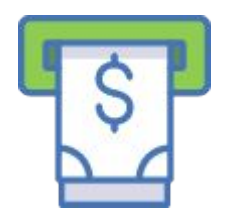

### 直近7カ月の銀行口座の入手金明細を同期し、取引登録を行います。

④口座に登録するサービスのログイン情報を入力 し、[〇〇と同期する]をクリックします。 このとき、「定期的な明細の取得を行わない」に チェックを入れないようにご注意下さい

⑤ 口座を登録するとホーム画面左側の一覧 に残高やステータスが表示されます

| ✓ Š                                                         | を天銀行の口座が登録されました                                                                                                    | 取り消し       | 🔒 🎧 取引                                                 | 谷 レポート                                                                        | 1111 決算 📻              |
|-------------------------------------------------------------|----------------------------------------------------------------------------------------------------|------------|--------------------------------------------------------|-------------------------------------------------------------------------------|------------------------|
| 口座の                                                         | 登録の後は収入や支出などの取引を登録しましょう。<br>まできますが、下記の「自動で経理」を使うと取引を自動で登録できます。                                                                    |            | ◎ 決済口座が登録                                              | はれました                                                                         |                        |
|                                                             | 圣理」を使い入力時間を1/50にしましょう (オススメ)                                                                                                    |            | 口座                                                     | 0円                                                                            | 今日やること                 |
| <mark>楽天銀行ログインページで</mark> 使用している情報を<br>※ 口座暗証番号の入力は必要ありません。 | え入力してください。                                                                                                    | ● 同期するメリット | 現金                                                     | 0円                                                                            |                        |
| ユーザーID                                                      | 確認番号                                                                                                    |            | 銀行                                                     |                                                                               |                        |
| ログインパスワード<br>ロバスワードを表示<br>支店番号<br>ロ座番号                      | <ul> <li>一部アカウントで必要になります。</li> <li>A B C D E F G H I</li> <li>1</li> <li>2</li> <li>3</li> <li>4</li> <li>5</li> <li>6</li> </ul> | J          | 楽天(法人)<br>◆ 21<br>◆ 20<br>実残調<br>今すぐ<br>2014-09-30 16: | 999+<br>0円<br>13,791,231 円<br>06,309,757 円<br>5 18,834,606 円<br>同期<br>42 同期成功 | <b>決済期日の近</b><br>ありません |
| ここにチェックを<br>入れない                                            | □ 定期的な明細の取得を行わない<br><b>楽天と同期する</b><br>照会期間 ②: 2015-01-01 から                                                                       |            | クレジットカー<br>まだ登録され<br>口座を                               | <ul> <li>・ド</li> <li>ていません</li> <li>登録</li> </ul>                             | 最近の収支                  |

J'rece

|                           | - 口座             | <b>蓜</b> 給与 | <b>&amp;</b> 8 | 定                       |
|---------------------------|------------------|-------------|----------------|-------------------------|
| 今日やるこ                     | 2                |             |                |                         |
|                           | 自動で経理<br>未処理 0 件 | °           | 5              | 取引を登<br><b>↑</b> 収入 ↓ 支 |
| 決済期日の<br><sup>ありません</sup> | 近い取る             | ;           |                | 今<br>今<br>今             |
| 最近の収支                     | ĩ                |             |                | 期                       |

### お知らせ

- 銀行口座の同期登 録方法については こちらをご参照下さ 11
- 同期することができ る口座一覧の確認 方法は<u>こちら</u>です
- 口座同期をすること によるメリットはこち らの<u>ヘルプページ</u> をご参照下さい

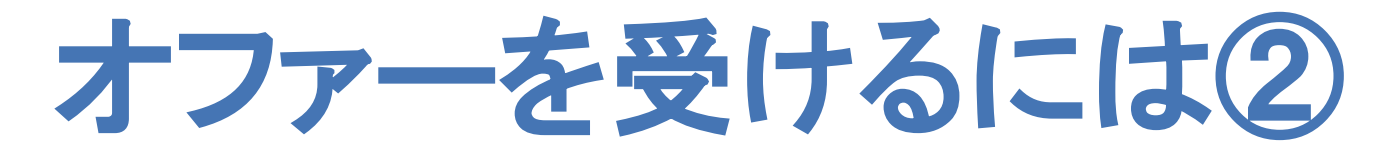

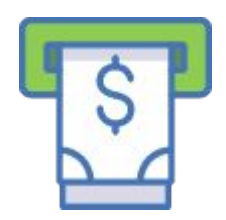

### 直近7カ月の銀行口座の入手金明細を同期し、取引登録を行います。

⑥同期された銀行口座の明細から帳簿付けを 行うため「自動で経理の画面を開きます」

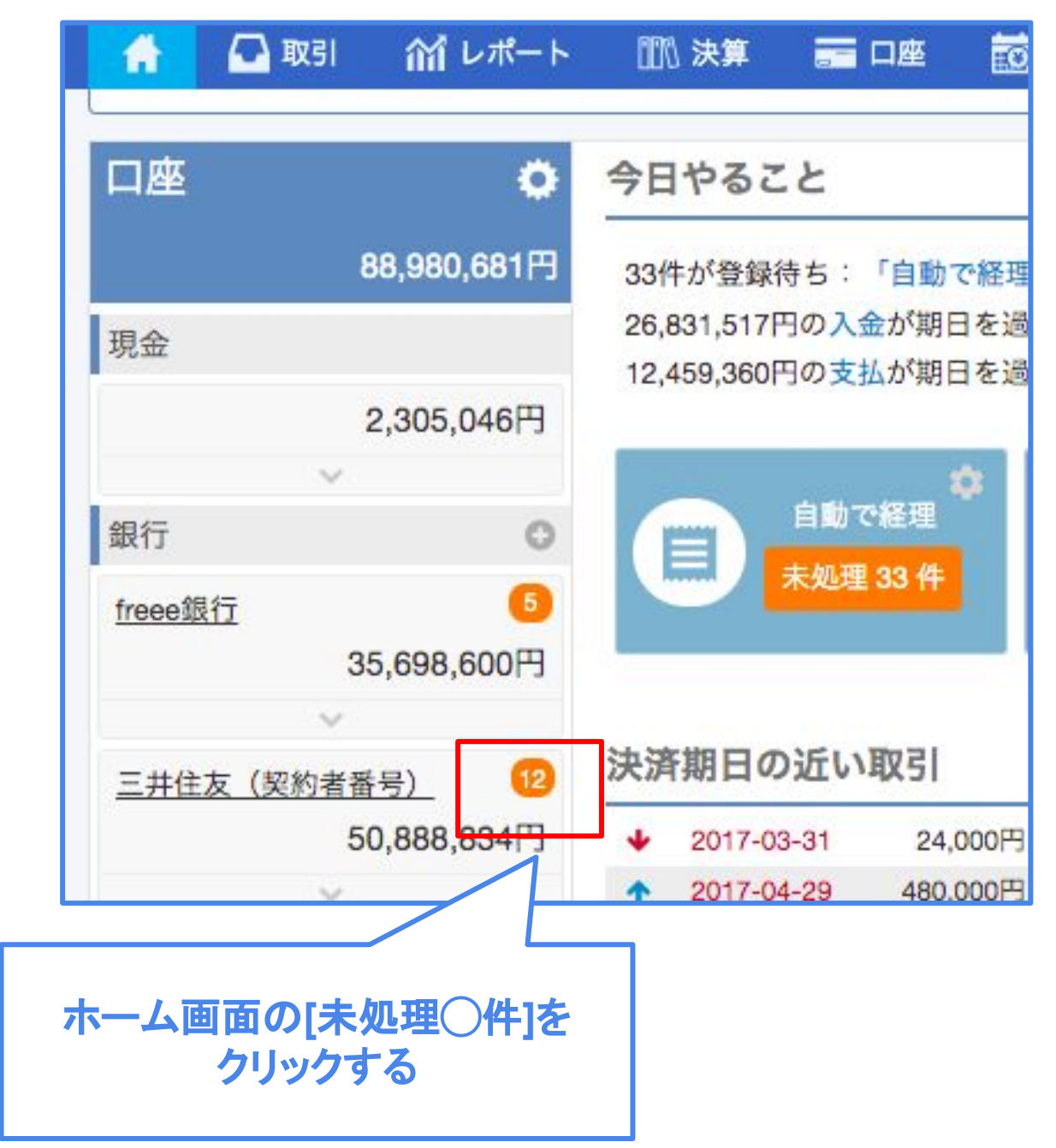

⑦一部の明細は自動で勘定科目などを推測します 場合は内容を変更します

| # | 🖸 🕰 取引 | 前レオ        | ペート 💷 決算 📻 口座                      | iii *  |
|---|--------|------------|------------------------------------|--------|
|   |        | 取引日        | 口座名・取引内容                           | f      |
|   | 未処理    | 2017-12-20 | 三井住友(契約者番号)<br>アサヒセイメイ             | -12,0  |
|   | 未処理    | 2017-12-25 | 三井住友(契約者番号)<br>シティペンリシジムショ         | -450,0 |
|   | 未処理    | 2017-12-25 | 三井住友(契約者番号)<br>PE シヤカイホケンリヨウ<br>トウ | -260,0 |

### お知らせ

J'rece

## 問題がなければそのまま[登録]をクリックし、推測が適切でない

| Ŧ | 🔅 設定   |              |         | Q. 検索          |
|---|--------|--------------|---------|----------------|
| Ā | 登録内容   |              |         |                |
|   | 保険料    | 取引先・品目・部門・メモ | タグ 備考   |                |
| 1 | 対象外    | ÷            |         | 詳細 登録          |
|   |        |              | =>自動登録川 | レールに合致         |
|   | 外注費    | 取引先・品目・部門・メモ | タグ 備考   |                |
| 1 | 課対仕入8% | \$           |         | 詳細 登線          |
| _ |        |              | =、自動登録川 | <u>レール</u> に合致 |
|   | 保険料    | 取引先・品目・部門・メモ | タグ 備考   |                |
|   | 対象外    | +            |         | 詳細 虹線          |
|   |        |              | =、自動登録川 | レールに合致         |

口座明細から帳簿付けを行うことに関するヘルプページはこちら

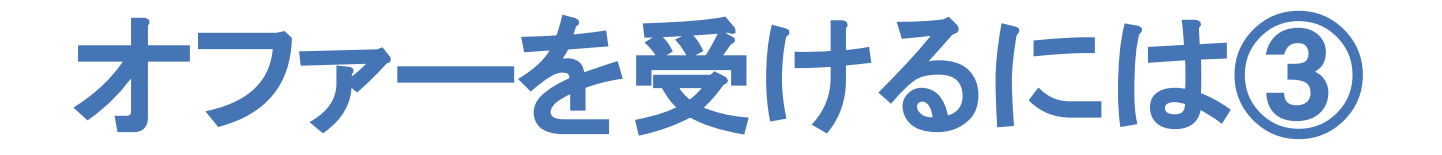

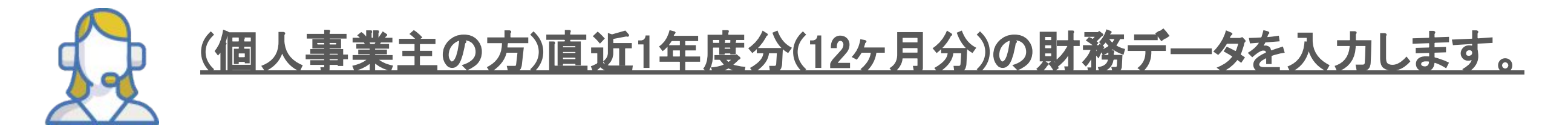

### ①確定申告が終わった年度の年度締めを行いましょう。

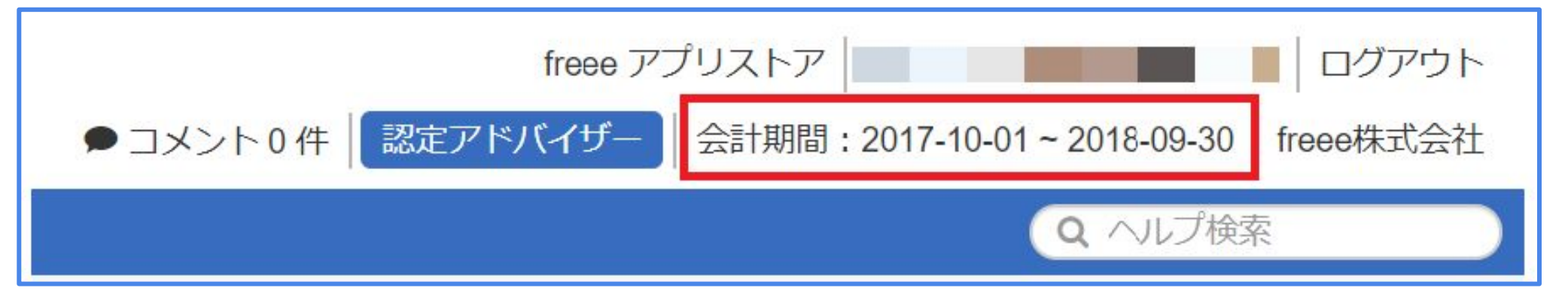

### ② [確定申告](または[決算]→[年度締め]→「今年度を確定する」ボタンをクリックします)。

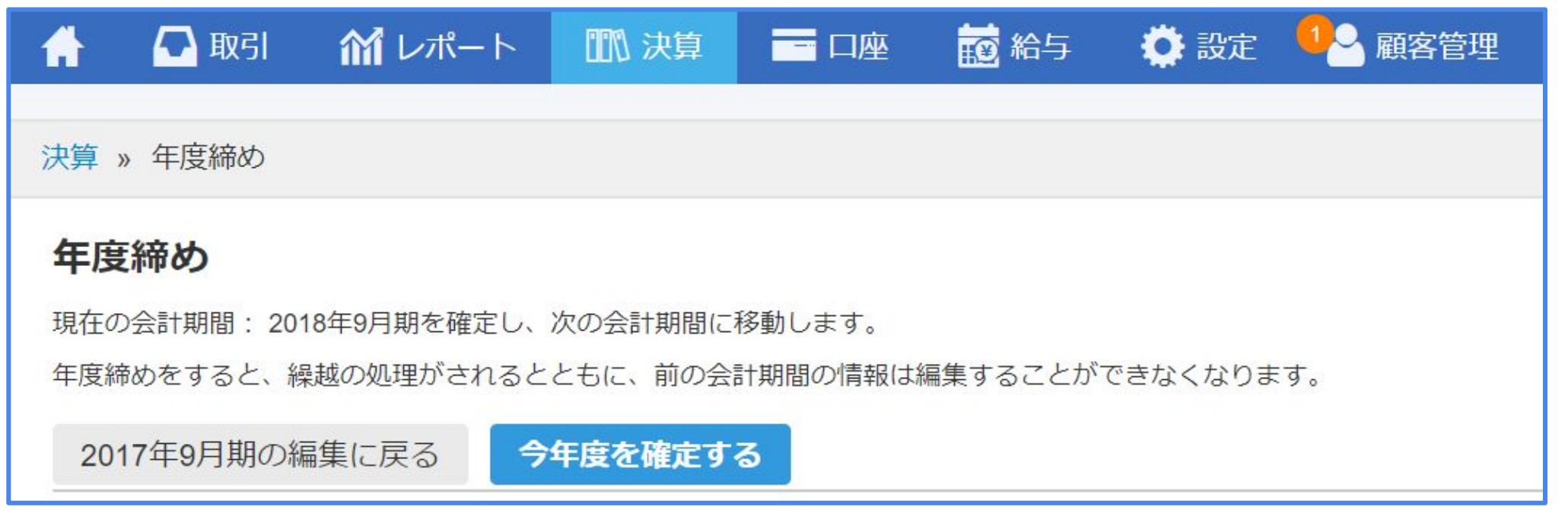

J'rece

### お知らせ

 年度締めについて はこちらのヘルプ ページをご参照下 さい

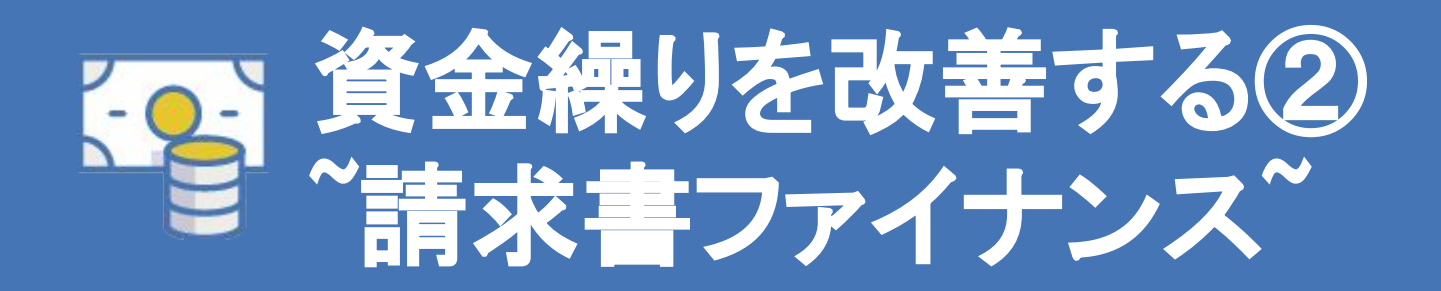

Jreee

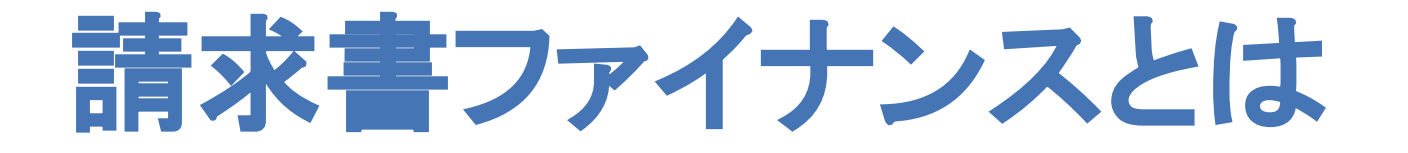

請求書をオンラインで最短即日現金化することができるサービスです

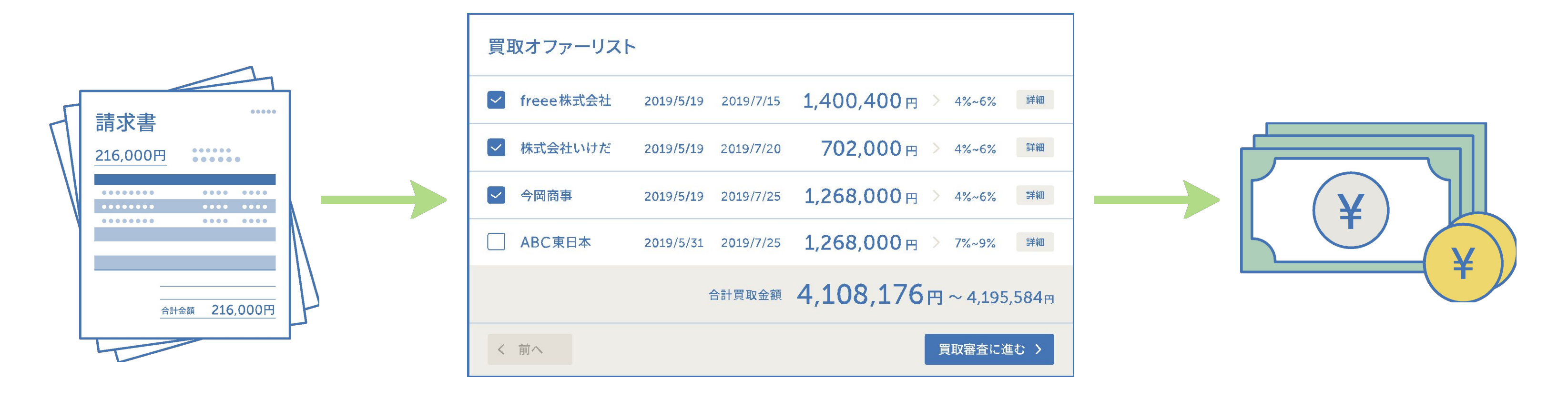

freeeでの請求書発行

買取可能債権のオファー

Jreee

### 連携企業での現金化

オファーを受けるには

### 会計freeeで請求書を発行する

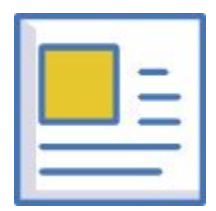

### 【条件①】請求書の発行相手や登録した売掛金の相手方が法人であること 売掛債権の取引先(売掛先)様が法人または官公庁であることを確認するため、取引先情報に<u>法人番号の入力</u>がされてい る必要があります。

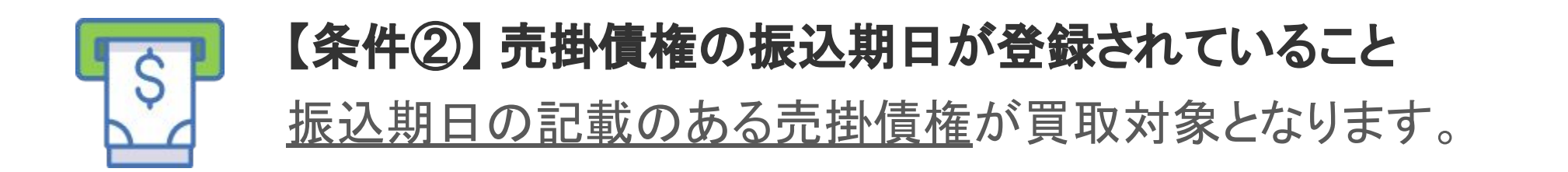

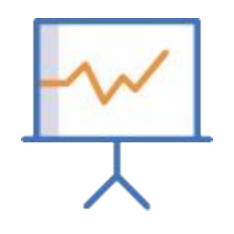

### 【条件③】正しい試算表が登録されていること

freee上の試算表の各残高と、事業実態の数字との間に乖離がなく最新の情報が登録されている必要があります。(例.開 始残高が正しく設定されていること)

上記をすべて満たしても、オファーが出ない場合があります。ご了承下さい。

J'rece

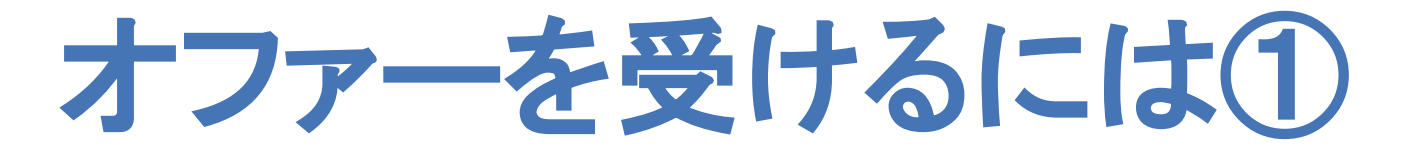

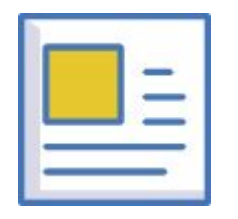

### <u>請求書発行時に請求先の法人番号を登録します。</u>

## ① [請求書]→[法人番号から正式名称や住所を調 ② 都道府県を選択し[検索]→該当の法人を[選択] べる]を選択します。

| まずはじめに請求先情報を登録しましょう | 法人情報の取得                                                                                                    |
|---------------------|----------------------------------------------------------------------------------------------------|
| 取引先 (2)             | 法人取引先の情報「法人番号・商標又は名称・郵便番号・国内所在地」を取得して画面に入力することができます。<br>1 . <b>法人番号、 2 . 商号と郵便番号、 3 . 商号と都道府県</b> のいずれかを入力してください。 |
| Q 法人番号から正式名称や住所を調べる | 法人番号 商号又は名称 法人種別                                                                                                  |
| 正式名称                | フリー株式会社                                                                                                    |
|                     | 郵便番号 都道府県 市区町村                                                                                                    |
| 郵便番号 都道府県 市区町村・番地   | 東京都          検索         検索条件をクリア                                                                                  |
| 123-4567            |                                                                                                    |
| 建物名・部屋番号など          | 法人番号 商号又は名称 郵便番号 国内所在地                                                                                            |
|                     | 7010401100770 フリー株式会社 1410031 東京都品川区西五反田2丁目8番1号 選択                                                                |
|                     |                                                                                                    |
| 聴水意の作成を開始する 豆ろ      |                                                                                                    |
| 開水管WTFAXで開始する<br>天る |                                                                                                    |

Jreee

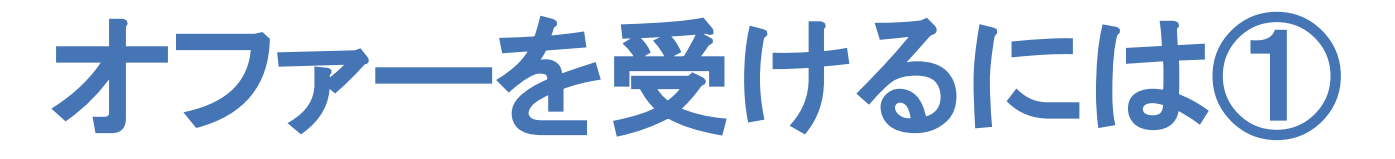

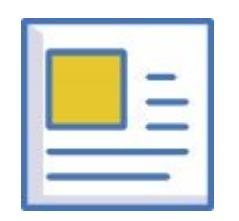

### <u>請求書発行時に請求先の法人番号を登録します。</u>

### ③ 確認画面が表示されるので[画面に入力]を選択。

| 五人情報の取得              |           |       |            |                  |
|----------------------|-----------|-------|------------|------------------|
| チェックが入った項目について、以下の内容 | 容で画面入力します | こうしょう | ; 9        |                  |
| ☑ 法人番号               |           |       |            |                  |
| 7010401100770        |           | 取引先   | <b>赵</b> 須 | 敬称               |
| ☑ 正式名称               |           | 希フリ   | 一株式会社 🗙    | 御中 🕈             |
| フリー株式会社              |           | 正式名   | Q 沄        | 法人番号から正式名称や住所を調べ |
| ■ 郵便番号               |           |       | ***        |                  |
| 1410031              |           | 29-   | 休式云红       |                  |
|                      |           | 郵便番   | 号 都道府県     | 市区町村・番地          |
| ✔ 都道府県               |           | 141-0 | 021 東京都 ▲  | 日川区西五反田2丁日2番1号   |
| 東京都                  |           | 141-0 |            | 四川区四五次田と「日の田」う   |
|                      |           | 建物名   | ・部屋番号など    |                  |
| 市区町村・番地              |           |       |            |                  |
| 西五反田2丁目8番1号          |           |       |            |                  |
|                      | 戻る 画面に入力  |       |            |                  |

J'rece

### ④請求書作成画面に法人の正式名称と住所が入力され、同時に 法人番号が登録されます(画面上には表示されません) 次回以降同一取引先への請求書発行時には法人番号入力は不要

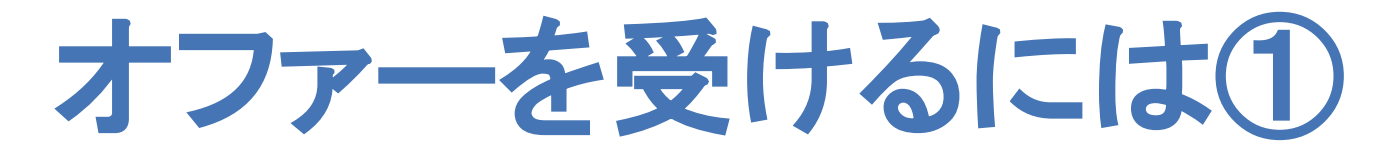

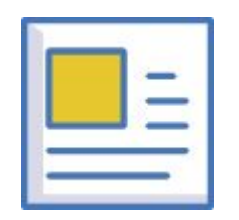

### 請求先の法人番号は取引先の設定画面からでも行うことができます。

### ① [設定]→[取引先の設定]と進みます

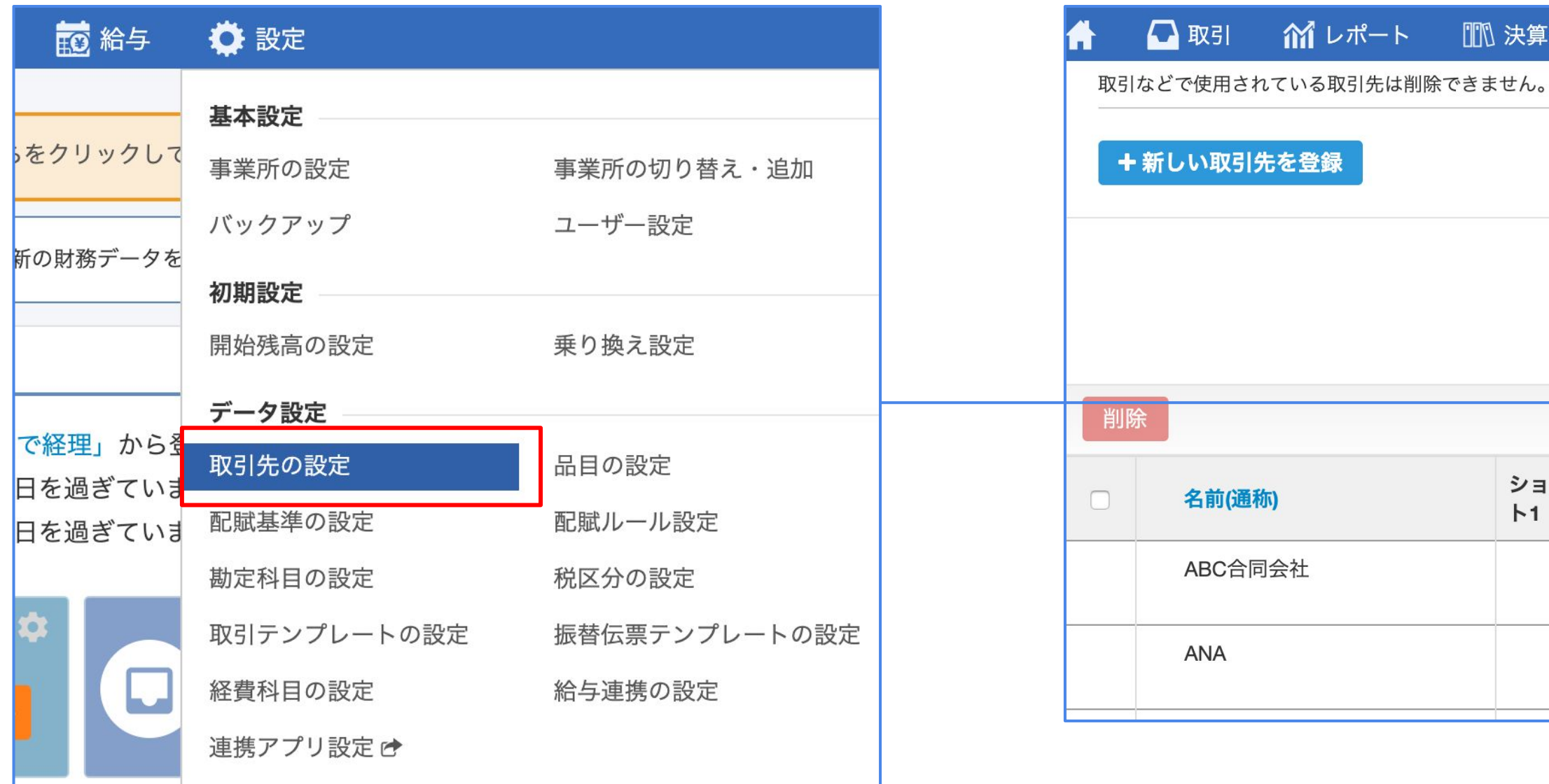

Jreee

### ②法人番号を入力したい事業所の [編集]をクリック

|     |   | 座 ┇        | 2 給与 | 🔅 設定           |             | Q                   | 検索  |
|-----|---|------------|------|----------------|-------------|---------------------|-----|
|     |   |            |      |                |             |                     |     |
|     |   |            |      |                |             |                     | エクス |
|     |   | ÷          | 1    | 2 →            |             |                     |     |
|     |   |            |      |                |             |                     |     |
| ートカ | ሣ | ショート<br>ト2 | カッ   | 担当者メールアド<br>レス | 請求書送付<br>方法 | 更新日                 | 編集  |
|     |   |            |      |                |             | 2017-10-23          | đ   |
|     |   |            |      |                |             | 13:34               |     |
|     |   |            |      |                |             | 2017-10-19<br>17:35 | đ   |

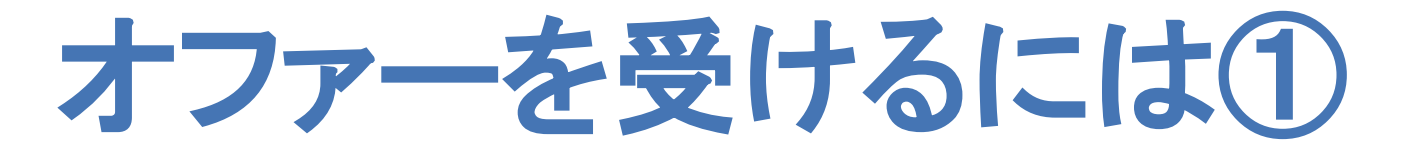

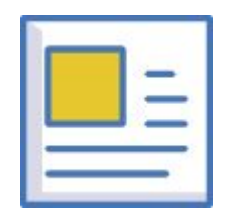

### <u>請求先の法人番号は取引先の設定画面からでも行うことができます。</u>

### ③[正式名称、法人番号、住所を調べる]に進みます

| 🔒 🌄 取引 🎢 レポート           | 1111 決算 📰 口座 📅 給与 🌼 🖏 | 法人情報の取得                                                                                                    |
|-------------------------|-----------------------|----------------------------------------------------------------------------------------------------|
| 設定 » 取引先の設定 » 編集        |                       | 法人取引先の情報「法人番号・商標又は名称・郵便番号・国内所在地」を取得して画面に入力することができます。<br>1. <b>法人番号、2. 商号と郵便番号、3. 商号と都道府県</b> のいずれかを入力してください。                                |
| <b>取引先を編集</b><br>名前(通称) | ショートカット1 ショートカット2     | 法人番号 商号又は名称 法人種別<br>フリー株式会社 ◆                                                                                                    |
| 事業所種別<br>法人 ◆           | 地域<br>国内      ◆       | 郵便番号 都道府県 東京都< 市区町村 検索 検索条件をクリア                                                                                                    |
| Q 正式名称、法人番号、住所を調べる      |                       | 法人番号         商号又は名称         郵便番号         国内所在地           7010401100770         フリー株式会社         1410031         東京都品川区西五反田2丁目8番1号         選択 |

Jreee

### ④都道府県を選択し[検索]→該当の法人を[選択]

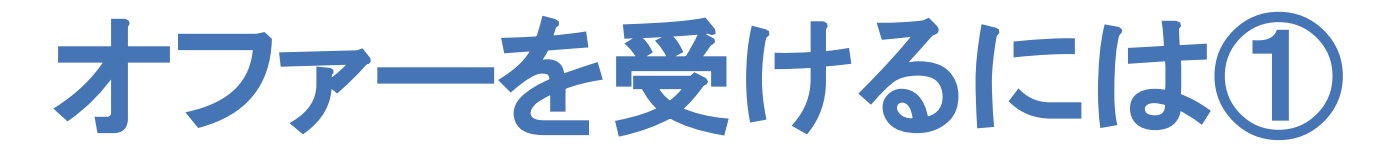

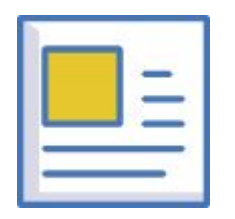

### <u>請求先の法人番号は取引先の設定画面からでも行うことができます。</u>

### ⑤ 確認画面が表示されるので[画面に入力]を選択。

|                     |            | • • •    |           |                  |        |       |          |     |
|---------------------|------------|----------|-----------|------------------|--------|-------|----------|-----|
| 大情報の取得              |            | <b>A</b> | 💽 取引      | 🎢 レポート           | 111 決算 | ■ 口座  | 100 給与   | 🔅 設 |
| チェックが入った項目について、以下の内 | 1容で画面入力します |          |           |                  |        |       |          |     |
| ☑ 法人番号              |            | 設定 »     | 取引先の設定    | È » 編集           |        |       |          |     |
| 7010401100770       |            |          |           |                  |        |       |          |     |
|                     |            | 取引       | 先を編集      |                  |        |       |          |     |
| 1 正式名称              |            | 名前(      | (通称) 👧    |                  | ショー    | ヽカット1 | ショートカット2 |     |
| フリー株式会社             |            | フリ-      | -株式会社     |                  |        |       |          |     |
|                     |            |          |           |                  |        |       |          |     |
| 郵便番号                |            | 事業所      | 種別        |                  | 地域     |       |          |     |
| 10031               |            | 法人       |           | \$               | 国内     |       | \$       |     |
|                     |            |          |           |                  |        |       |          |     |
| 都道府県                |            | QIII     | 代名称、法人者   | <u> 号、住所を調べる</u> |        |       |          |     |
| 京都                  |            | 法人番      | 号         |                  |        |       |          |     |
|                     |            | 70104    | 401100770 |                  |        |       |          |     |
| 市区町村・番地             |            |          |           |                  |        |       |          |     |
| 五反田2丁目8番1号          |            |          | 0.00      |                  |        |       |          |     |
|                     |            |          |           |                  |        |       |          |     |
|                     | 戻る 画面に入力   |          | - +       | ا حل ا           |        |       |          |     |
|                     |            | 保住       | チーキャン     | セル               |        |       |          |     |

J'rece

### ⑥取引先編集画面に法人番号が入力され、画面下部[保存]を クリックすれば設定が完了します

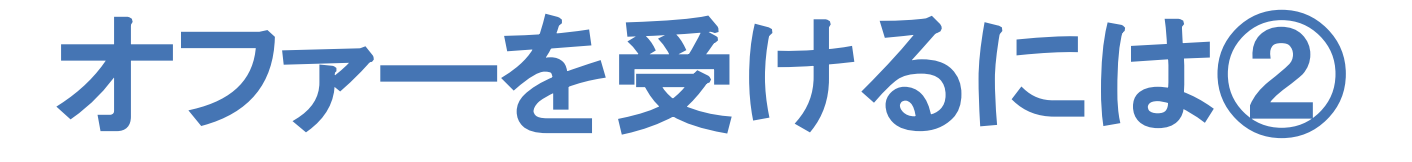

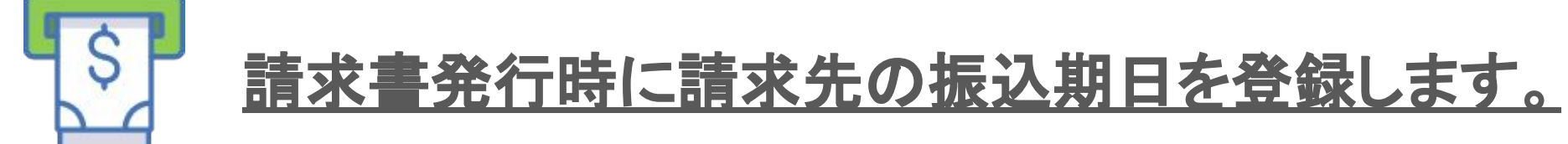

### ① 請求書発行時には必ず振込期日を入力してください。

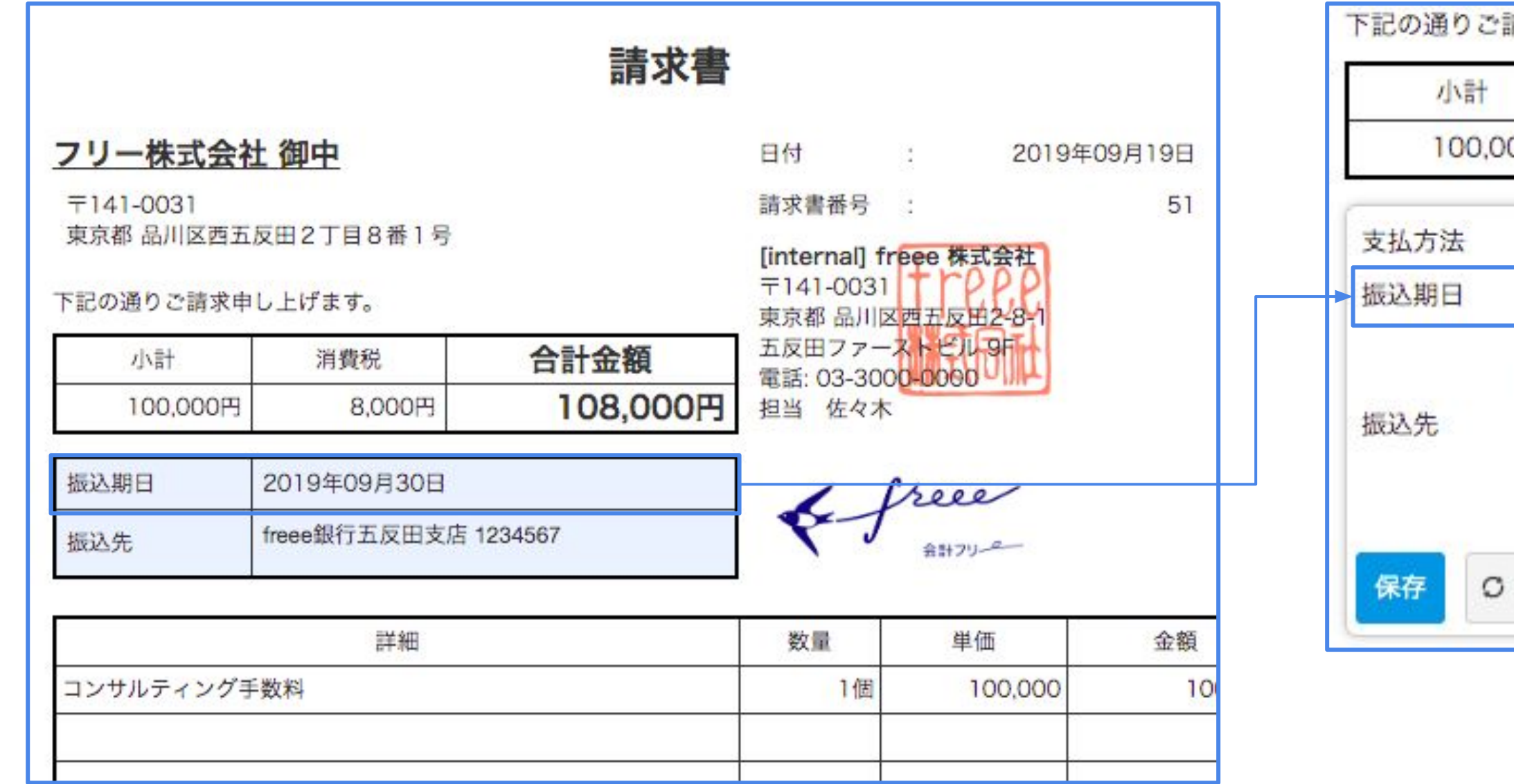

Jreee

|       | 消費税               | 合計金額      |
|-------|-------------------|-----------|
| 円000  | 8,000円            | 108,000円  |
| • 振込  | 払い 🔘 口座引き落        | とし        |
| 2019- | 09-30             |           |
| freee | 8<br>行五反田支店 12345 | 567       |
|       |                   |           |
|       | 専用口座を利用する         | (詳しくはこちら) |

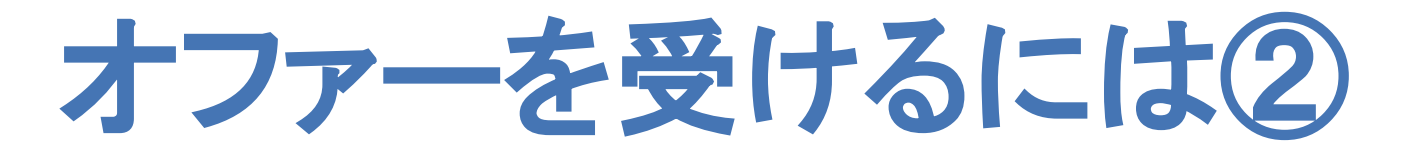

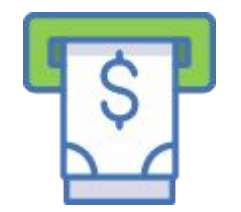

### <u>振込期日は請求書発行時以外にも登録することができます</u>

### ② 会計freee上で請求書を発行せず、手動で取引登録を行う際にも振込期日の登録が可能です

| A | 💽 取引   | 🎢 レポート | 111 決算   | - 口座 😥     | 給与 【 | ▶ 設定    |            |       |                          |
|---|--------|--------|----------|------------|------|---------|------------|-------|--------------------------|
| 取 | 引(収入・支 | 出)     | 口座振替     |            |      |         |            |       |                          |
|   |        |        |          |            |      |         |            | 取引テン  | <b>・プレート ②</b> 取引テンプレートを |
|   |        |        | 収入支      | ≳出 決済 🕃    | 未決済  | 完了      | 期日 🕜 2019- | 10-31 |                          |
|   |        |        | 発生日 必須 🖓 | 2019-09-26 | 勘定科目 | 必須? 売上高 |            | 金額必須? | 50,000 円                 |
|   |        |        | 取引先 2 フリ | リー株式会社 x   | 品目   | ・部門・メモ  | タグ         |       | 備考                       |
|   |        |        |          |            |      | 収       | 入を登録       | 詳細登録  |                          |

Jreee

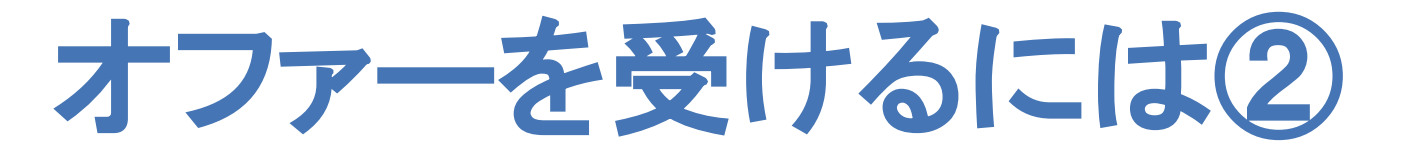

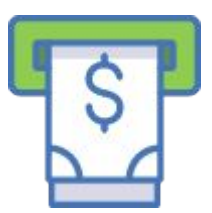

### <u>振込期日は請求書発行時以外にも登録することができます</u>

③ 過去に登録した取引で振込期日未入力のものについては[取引の一覧・登録]から該当の取引を選択し、 [決済期日]を入力することができます

|     | 🗖 取引                 | 11 レポート   | 111 決算    | = 口座         | 前給                                            | 🔒 🌄 取          | 引                    | -ト 💷 決算      | 拿 📑 口/ | 座 💼 給与 | 🏟 設定   |                   |
|-----|----------------------|-----------|-----------|--------------|-----------------------------------------------|----------------|----------------------|--------------|--------|--------|--------|-------------------|
| 0   | <b>取引入力</b><br>白動で経理 |           | 口应振萃      |              | _                                             | ▼一括編           | <b>集</b> 一括削除        |              |        |        |        |                   |
|     |                      |           | エクセルインポート |              |                                               |                | □ 発生日 ~ ∨            | 期日 <b>~~</b> | 勘定科目   | 税区分    | 金額     | ✔ 取引先 ✔ 品目 ✔ メモタク |
| リアノ | 車続取引登録               | · 豆w<br>录 | 給与取引の     | ロンボート<br>D登録 |                                               | □ 収入           | 2019-09-26           | 0            | 売上高    | 課税売上8% | 50,000 | フリー株式会社           |
| 口座  | レシート・証憑取り込み          |           |           |              |                                               |                |                      |              |        |        |        |                   |
|     | ファイルボックス             |           |           |              | 保存     支出に変更     コピー     取引テンプレートとして登録     削除 |                |                      |              |        |        |        |                   |
|     | 受発注管理                |           |           |              |                                               | <b>鮒発生日</b> 必須 | ■                    | 取引先          |        |        | 管理番号   |                   |
| 現金  | 見積書                  |           | 納品書       |              | 2019-09-26                                    | 2019-10-31     | 2019-10-31 フリー株式会社 x |              |        |        |        |                   |
|     |                      |           |           |              |                                               | ▲収入            | 手動                   |              |        |        |        |                   |
|     |                      |           |           |              |                                               | 勘定科目           | 必須 税                 | 区分必須         | 金額。    | 必須     | 品目・部門  | 『・メモタグ            |

J'rece

オファーを受けるには3

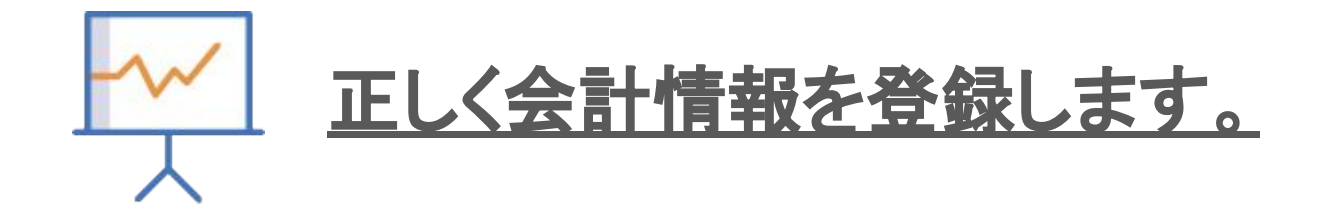

①開始残高を設定していない場合は設定を行いましょう。

こちらのヘルプページが参考になります(法人の方向け / 個人の方向け)

② 銀行口座やクレジットカードから取り込んだ明細を元に取引登録を行いましょう。

こちらの<u>ヘルプページ</u>が参考になります

J'rece

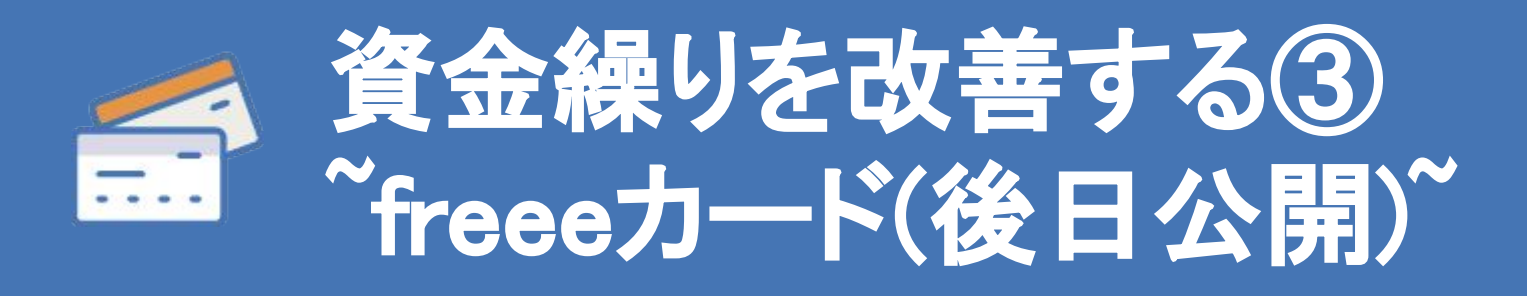

Je free

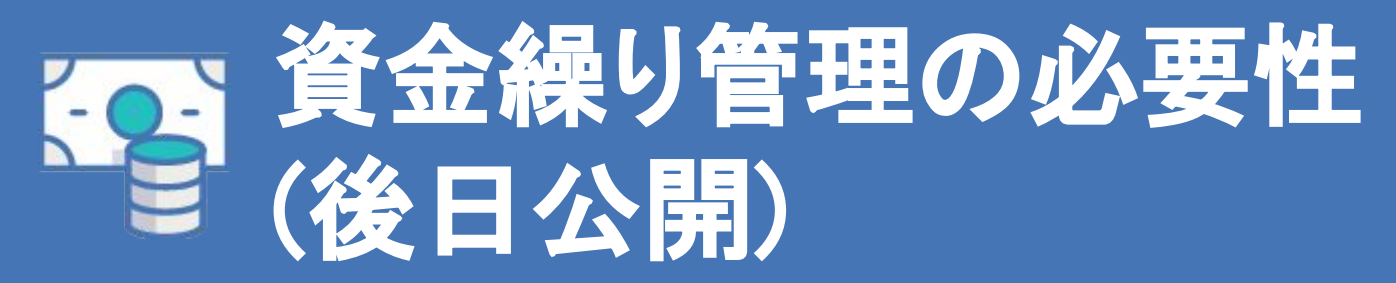

J. free